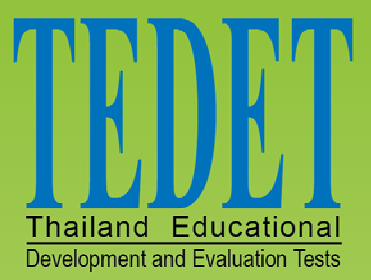

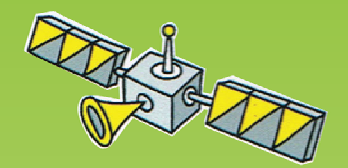

Thailand Educational Development and Evaluation Tests

# โครงการประเมินและพัฒนาสู่ความเป็นเลิศ ทางวิทยาศาสตร์

# คู่มือใช้งานระบบคลังความรู้ TEDET

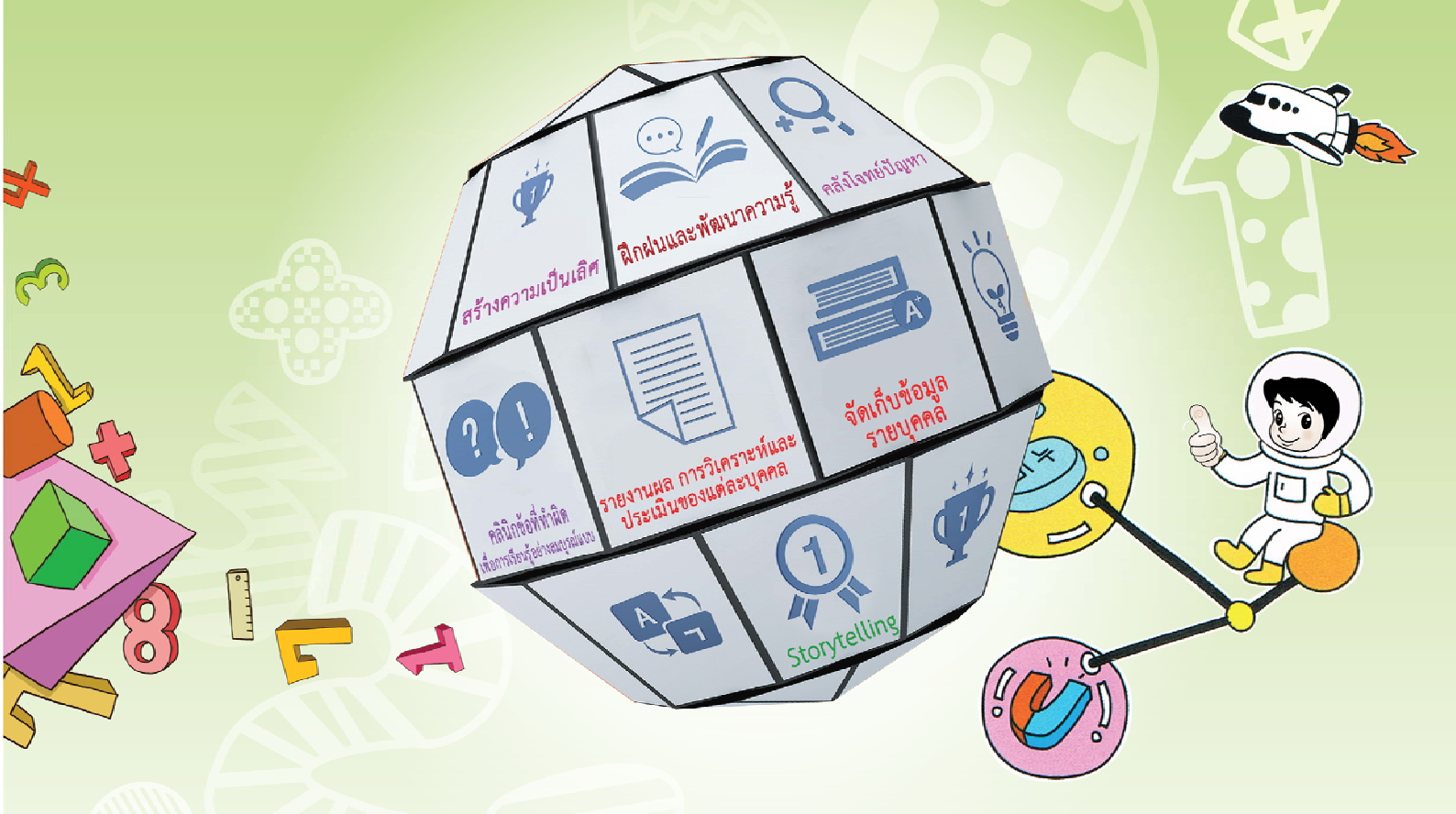

# ฉบับนักเรียน

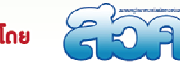

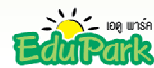

สนับสนุนโดย

# สารบัญ

|                                 | หน้า |
|---------------------------------|------|
| การเข้าสู่ระบบ                  | 1    |
| โปรแกรมการเรียนรู้ / การประเมิน | 3    |
| ● ภาระงาน (Offline)             | 3    |
| ● ภาระงาน (Onine)               | 4    |

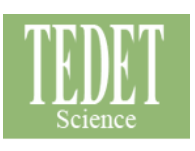

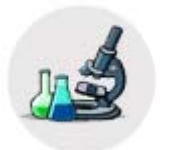

การเข้าสู่ระบบ

การเข้าสู่ระบบ TEDET สามารถ Login ได้จาก <u>www.tedet.ac.th</u> คลิก "เข้าสู่ระบบ" (ดังหมายเลข1) จากนั้นจะเข้าสู่ ระบบ (ดังหมายเลข2 ) ภาพด้านซ้ายสีน้ำเงิน คือ การ Login เข้าระบบวิชาคณิตศาสตร์ และภาพด้านขวาสีเขียว คือ การ Login เข้าระบบวิชาวิทยาศาสตร์

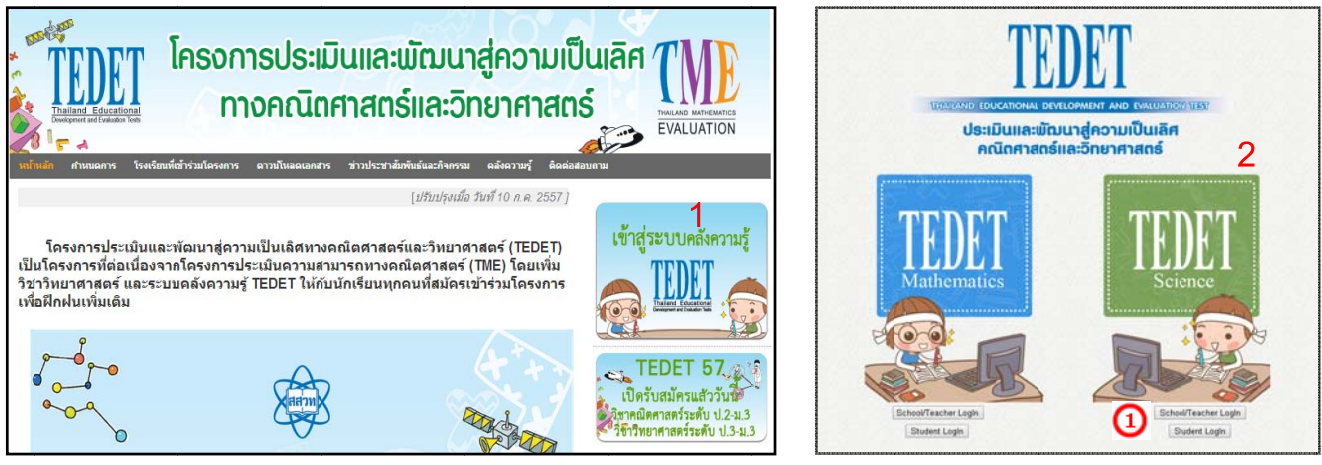

<u>ภาพที่ 1</u> แสดงหน้าแรกระบบ TEDET

จากนั้น คลิก School/Teacher Login 🛈 เพื่อเข้าสู่ระบบ TEDET Science ดังภาพที่ 2

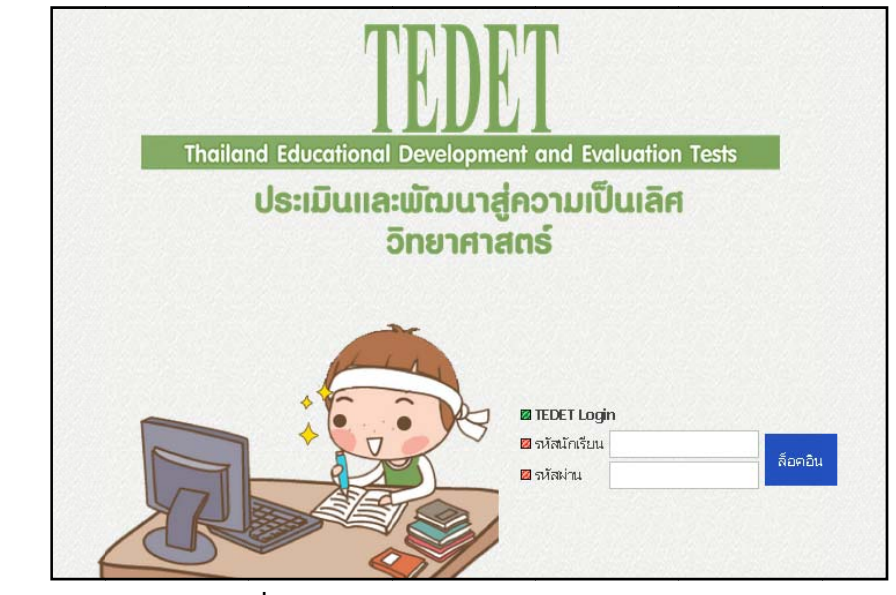

<u>ภาพที่ 2</u> แสดงหน้าแรกระบบ TEDET Science

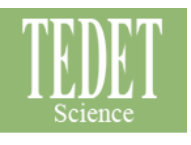

### กรอกรหัสนักเรียนในช่อง "รหัสนักเรียน" และ รหัสผ่านในช่อง "รหัสผ่าน" ดังภาพที่ 3

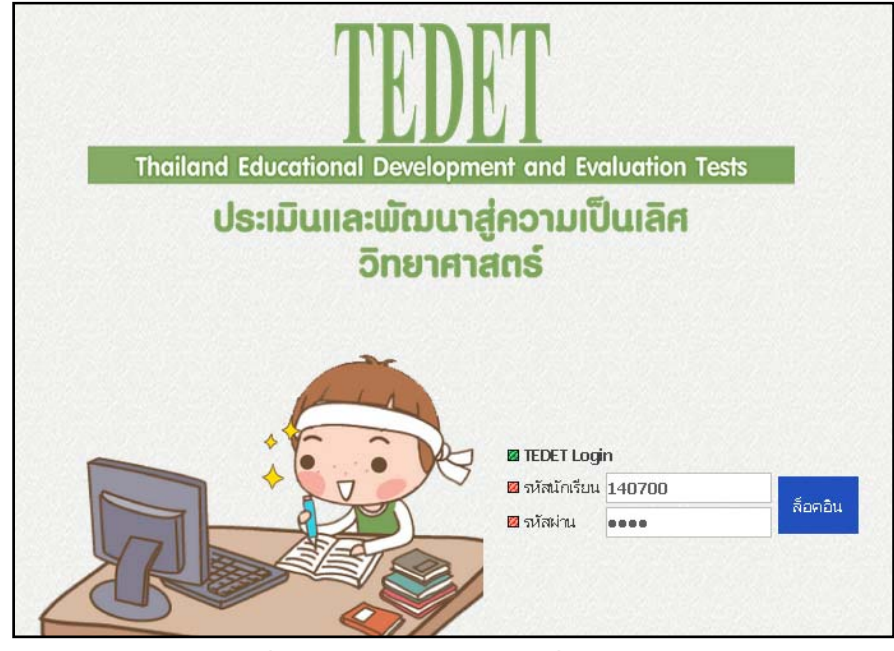

<u>ภาพที่ 3</u> แสดงการกรอกรหัสเพื่อเข้าสู่ระบบ

### เมื่อเข้าสู่ระบบ หน้าจอจะแสดงผล ดังภาพที่ 4

| TEDET Science - โปรเสารมการจริมมรู้ / การประมัน<br>© ชื่อครูผู้สอน[ ขมัยกร ติ้ง<br>ดน ] | <b>ดี รักเรียน ] ©</b> รหัสนักธีชม:[ <b>140700026</b> | ]      |             |          | ภาระงาน  | ลือกเอาท์ |
|-----------------------------------------------------------------------------------------|-------------------------------------------------------|--------|-------------|----------|----------|-----------|
| 📴 หลักสูตรการประเมินหลักสูตร                                                            |                                                       |        |             |          |          |           |
| © เดือน [2014] ปี [07] กรเรียน [2014-06 < 2014-07 ► 2014-08]                            | รีเฟรช                                                |        |             |          |          |           |
| <mark>วันอาทิตย์</mark> วันจันทร์                                                       | วันอังคาร                                             | วันหระ | วันพฤหัสบดี | วันศุกร์ | วันเสาร์ |           |
|                                                                                         | 01                                                    | 02     | 03          | 04       | 05       |           |
|                                                                                         |                                                       |        |             |          |          |           |
|                                                                                         | d                                                     |        |             |          |          |           |

#### <u>ภาพที่ 4</u> แสดงเมนูต่างๆ เมื่อเข้าสู่ระบบ

## ทั้งนี้ หน้าจอจะแสดงเมนู ดังนี้

1. ภาระงาน

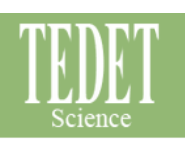

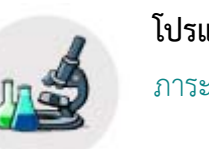

# โปรแกรมการเรียนรู้ / การประเมิน

# ภาระงาน (Offline)

### 🖾 คำอธิบาย

เป็นเมนูที่แสดงข้อมูลแบบฝึกสถานการณ์ปัญหาที่นักเรียนได้รับมอบหมายจากคุณครู ในรูปแบบ Offline

# 🗎 แสดงตัวอย่างโปรแกรมภาระงาน (Offline)

| 🛚 หลักสูดรการประเมินหลักสู | ĸ                                             |                                                                                                    |                                                                                                    |             |          |         |
|----------------------------|-----------------------------------------------|----------------------------------------------------------------------------------------------------|----------------------------------------------------------------------------------------------------|-------------|----------|---------|
| ອເຄືອນ [2014] ປີ [07] ຄ    | ารเรียน [ <u>2014-06</u> <b>&lt; 2014-0</b> ] | 7 > 2014-00] \$redeet                                                                                                    |                                                                                                    |             |          |         |
| วันอาทิตม์                 | วันจันทร์                                     | ີ ແມ່ນຄາຮ                                                                                                    | วันองุธ                                                                                                    | วันหญหัสบดี | วันสุกร์ | วันสาร์ |
|                            |                                               | 01                                                                                                    | 02                                                                                                    | 03          | 04       | 05      |
| 06                         | 07                                            | 08<br><b>อ</b> เรี <u>ยนและวริต</u><br>No.413 []<br>1.1-1-1.วิทยาศาสตร์ตื่อเอะไร<br>โรคปรักษอปญาร์กออบมีตรสแนน<br>10 7 3 70 | 09<br>©เริ่มแต่วงหลัก<br>No.415 []<br>ม.1.1.1.วิทยาศาสตร์ตื่อดะไร<br>โลกย่ะกิรอบถูกร่างอบมือคระแนน<br>10 8 2 80 | 10          | 11       | 12      |
| 13                         | 14                                            | 15                                                                                                    | 16<br>อเรียกรู้ด้ายสายอง<br>No.416 []<br>ม.1-1-1.วิทยาศาสตร์โอเชาร<br>โซาย์คำตอบดูกคำตอบโดละแนน<br>10           | 17          | 18       | 19      |
| 20                         | 21                                            | 22                                                                                                    | 23                                                                                                    | 24          | 25       | 26      |
| 27                         | 28                                            | 29                                                                                                    | 30                                                                                                    | 31          |          |         |

### <u>ภาพที่ 5</u> แสดงโปรแกรมภาระงาน (Offline)

# 🗎 รายละเอียด

1. คลิกที่ ภาระงาน จากนั้นหน้าจอจะแสดงรายละเอียดข้อมูลภาระงานของนักเรียน ได้แก่

- จำนวนโจทย์
- คำตอบถูก คือ จำนวนข้อที่ตอบถูก
- คำตอบผิด คือ จำนวนข้อที่ตอบผิด

# 🕼 หมายเหตุ

นักเรียนสามารถดูผลคะแนนได้ หลังจากที่คุณครูทำการตรวจให้คะแนนในระบบเสร็จสิ้นเรียบร้อยแล้ว

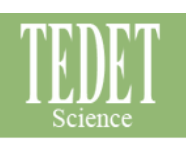

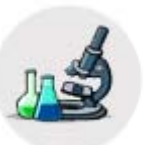

### โปรแกรมการเรียนรู้ / การประเมิน

ภาระงาน (Online)

### 🖾 คำอธิบาย

เป็นเมนูที่แสดงข้อมูลแบบฝึกสถานการณ์ปัญหาที่นักเรียนได้รับมอบหมายจากคุณครู ในรูปแบบ Online

# 🛍 แสดงตัวอย่างโปรแกรมภาระงาน (Online)

#### TEDET Science - โปรแกรมการเรียนรู้ / การประเมิน

오 ชื่อกรูผู้สอน[ ชมัยพร ตั้งตน ] 🛛 ระดับชั้น[ ม.1 ] 🗢 ห้อง[ ห้อง 3 ] 🔿 ชื่อนักเรียน:[ เด็กดี รักเรียน ] 🥏 รหัสนักเรียน:[ 140700026 ]

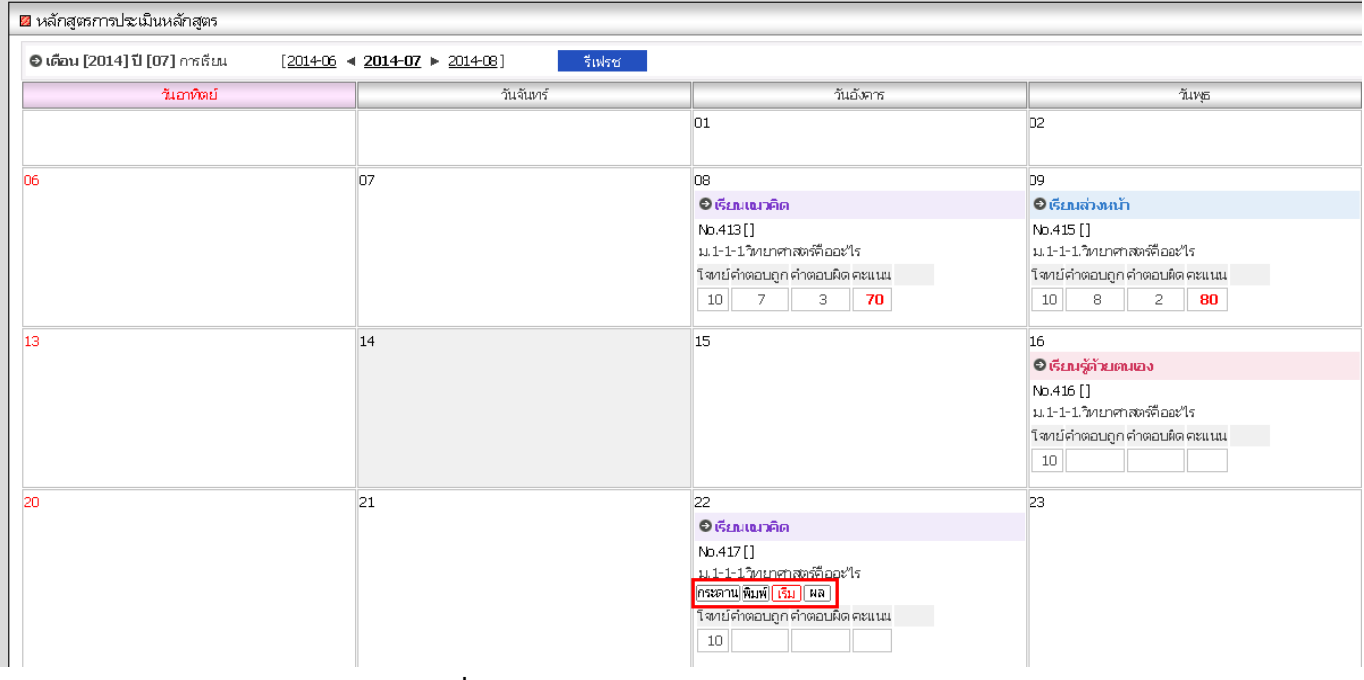

### <u>ภาพที่ 6</u> แสดงหน้าโปรแกรมภาระงาน (Online)

## 🗎 รายละเอียด

- คลิกที่ "ภาระงาน" จากนั้นหน้าจอของนักเรียนจะปรากฏคำว่า "เริ่ม" เป็นตัวสีแดง นักเรียนขะสามารถเริ่มฝึกฝนใน รูปแบบ Online ได้ทันที ดังภาพที่ 6
- 2. คลิก "เริ่ม" เพื่อเริ่มทำแบบฝึก ระบบจะแสดงตัวอย่างโจทย์ ดังภาพที่ 7

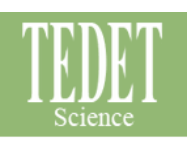

| 🔟 หลักสุดภากประเมินหลักสุดา |                                          |                                                                                                    |  |
|-----------------------------|------------------------------------------|----------------------------------------------------------------------------------------------------|--|
|                             | ชื่อประเภทการสืบ                         | น พิเมเนวลิต - พิเมเนวลิต                                                                                                    |  |
|                             | เห็นอ                                    | ห้อง 3                                                                                                    |  |
|                             | ชื่อมักเรียน                             | หลักคี รักเรียน                                                                                                    |  |
|                             |                                          | u.1                                                                                                    |  |
|                             | วันที่สำน                                | 2014-07-22                                                                                                    |  |
|                             | โขาบับอรี                                | 417                                                                                                    |  |
|                             | () ค<br>วั<br>(2) ถ้<br>ต้<br>(3) ก<br>อ | าวามรู้ทางวิทยาศาสตร์เป็นข้อเท็จจริงที่ไม่มี<br>่นเปลี่ยนแปลงและเป็นจริงเสมอ<br>่ามีการค้นพบกฎเกณฑ์หรือทฤษฎีไหม่จะ<br>้องถูกแก้ไขหรือเปลี่ยนแปลง<br>ารค้นคว้าทางวิทยาศาสตร์จะดำเนินการโดย<br>าศัยประสบการณ์, การสังเกต และการทดลอง |  |

## <u>ภาพที่ 7</u> แสดงตัวอย่างโจทย์ฝึกฝน Online

3. เมื่อทำครบทุกข้อแล้ว คลิกที่ "การตรวจให้คะแนน" ท้ายแบบฝึก ดังภาพที่ 8

| 🛛 หลักสูตรการประเมินหลักสูตร |                                                                                          |  |
|------------------------------|------------------------------------------------------------------------------------------|--|
|                              | <ul> <li>มัคคุเทศก์ท่องเที่ยวอวกาศ</li> </ul>                                            |  |
|                              | ข้อใดอธิบายเกี่ยวกับอาซีพนี้ได้ถูกต้อง                                                   |  |
|                              | <ol> <li>เป็นอาชีพที่มีความเกี่ยวข้องกับวิทยาศาสตร์<br/>อย่างหลีกเลี่ยงไม่ได้</li> </ol> |  |
|                              | เป็นอาชีพที่ช่วยกำจัดอิทธิพลของเทคโนโลยี<br>ทันสมัย                                      |  |
|                              | ③ เป็นอาชีพที่สะท้อนจิตใจของมนุษย์ให้หวนกลับ<br>ไปหาธรรมชาติอีกครั้ง                     |  |
|                              | ④ ในการประกอบอาชีพนี้ ไม่จำเป็นต้องมีความรู้<br>ทางวิทยาศาสตร์                           |  |
|                              | เป็นอาชีพสีเซียวที่กำลังได้รับความสนใจใหม่                                               |  |
|                              | 00 00 00 00                                                                              |  |
|                              |                                                                                          |  |

<u>ภาพที่ 8</u> แสดงตัวอย่างเมื่อทำครบทุกข้อ

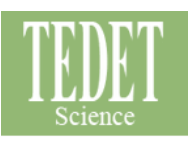

#### 4. ผลคะแนนของนักเรียนจะปรากฎ ดังภาพที่ 9

| วันจันทร์ | วันอังคาร                                                                                    | วันพุธ                                                                                      |
|-----------|----------------------------------------------------------------------------------------------|---------------------------------------------------------------------------------------------|
|           | 01                                                                                           | 02                                                                                          |
| 07        | 08                                                                                           | 09                                                                                          |
|           | € เรียนเนวคิด                                                                                | 🔁 เรียนส่วงหน้า                                                                             |
|           | No.413 []<br>ม.1-1-1.วิทยาศาสตร์คืออะ"ไร<br>โจทย์คำตอบถูก คำตอบผิด คะแนน<br>10 7 3 <b>70</b> | No.415 []<br>ม.1-1-1.วิทยาศาสตร์คืออะไร<br>โจทย์คำตอบถูก คำตอบผิด คะแนน<br>10 8 2 <b>80</b> |
| 14        | 15                                                                                           | 16                                                                                          |
|           |                                                                                              | 🗢 เรียนรู้ด้วยตนเอง                                                                         |
|           |                                                                                              | No.416 []<br>ม.1-1-1.วิทยาศาสตร์คืออะไร                                                     |
|           |                                                                                              | โลหย์คำตอบถูก คำตอบผิด คะแนน<br>10                                                          |
| 21        | 22                                                                                           | 23                                                                                          |
|           | © เรียนเนวคิด                                                                                |                                                                                             |
|           | No.417 []<br>ม.1-1-1.วิทยาศาสตร์คืออะ"ไร<br>กระดาน[พิมพ์] <mark>(ริม</mark> ) ผล             |                                                                                             |
|           | โซทย์คำตอบถูกคำตอบผิดคะแนน<br>10 1 9 <b>10</b>                                               |                                                                                             |

### <u>ภาพที่ 9</u> แสดงตัวอย่างผลคะแนนของนักเรียน

# 🕼 หมายเหตุ

## นักเรียนจะสามารถดูผลคะแนน แบบละเอียดและคำตอบได้ เมื่อคุณครูคลิก เสร็จสิ้น การเรียนแล้ว

🛛 ชื่อครูผู้สอน[ ชมัยพร ตั้งตน ] 🖨 ระดับชั้น[ ม.1 ] 🖨 ห้อง[ ห้อง 3 ] 🖨 ชื่อนักเรียน:[ เด็กดี รักเรียน ] 🖨 รหัสนักเรียน:[ 140700026 ]

TEDET Science - โปรแกรมการเรียนรู้ / การประมณ

| ชื่อปล | สะเภทการเรียน                                                                                                    | เรียนเนวคิด - เรีย                                                                                                    | แนวคิด                                                                                             |                                                           |                                                                                    |                                                      |
|--------|----------------------------------------------------------------------------------------------------|----------------------------------------------------------------------------------------------------|----------------------------------------------------------------------------------------------------|-----------------------------------------------------------|------------------------------------------------------------------------------------|------------------------------------------------------|
|        | ห้อง <b>ห้อง</b> 3                                                                                                    |                                                                                                    |                                                                                                    |                                                           |                                                                                    |                                                      |
| 齿      | ชื่อนักเรียน                                                                                                    | เด็กดี รักเรียน                                                                                                    |                                                                                                    |                                                           |                                                                                    |                                                      |
|        | ช้นปี                                                                                                    | ม.1                                                                                                    |                                                                                                    |                                                           |                                                                                    |                                                      |
| ĩ      | วันที่เรียน                                                                                                    | 2014-07-22                                                                                                    | 2014-07-22                                                                                         |                                                           |                                                                                    |                                                      |
| Ĩ      | โจกย์ข้อที่                                                                                                    | 417                                                                                                    |                                                                                                    |                                                           |                                                                                    |                                                      |
|        |                                                                                                    | จำนวนโจหท์                                                                                                    | ตสแอก                                                                                              | ດຕາເພື່ອ                                                  | ตะแบบ                                                                              |                                                      |
|        |                                                                                                    |                                                                                                    | vicini,                                                                                            | C I LAL PROT                                              |                                                                                    |                                                      |
|        |                                                                                                    | 10                                                                                                    | 1                                                                                                  | 9                                                         | 10                                                                                 |                                                      |
|        |                                                                                                    |                                                                                                    | _                                                                                                  |                                                           |                                                                                    |                                                      |
|        | <ol> <li>ความรู้ท</li> <li>วันเปลี่ย</li> <li>ถ้ามีการ</li> <li>ต้องถูกแ</li> <li>ดารค้นค</li> <li>อาศัยปร</li> <li>เป็นต้น</li> <li>ความรู้เด่</li> </ol> | างวิทยาศาสตร์เป็นง่<br>นแปลงและเป็นจริงเ<br>ค้นพบกฎเกณฑ์หรือ<br>ก้ไขหรือเปลี่ยนแปล-<br>เว้าทางวิทยาศาสตร์ร<br>ะสบการณ์, การสังเก<br>จิมในอดีตมีส่วนช่วยใ | ร์อเท็จจริงที่ไม่มี<br>สมอ<br>ทฤษฎีไหม่จะ<br>มะดำเนินการโดย<br>เต และการทดลอง<br>นการหาความรู้ไหม่ | อธิบาย<br>ความรู้ทา<br>เปลี่ยนแน<br>กฎเกณฑ์<br>หรือเปลี่ย | งวิทยาศาสตร์ไม่ใช่ข้อเง่<br>Jลงตลอดกาล แต่ถ้ามีก<br>และทฤษฎีไหม่ข้อเท็จจ่<br>นแปลง | ก็จจริงที่ไม่มีวัน<br>ารคันพบใน<br>ริงนั้นจะถูกแก้ไข |

#### <u>ภาพที่ 10</u> แสดงรายละเอียดคำตอบที่นักเรียนทำ